# Access to WA CAP using SAW

Access to WA CAP requires a SAW Account be created prior to accessing the system. If you already have an SAW Account, then WA CAP can be added to your account as a Service (Application).

**Course Icons** You will see some symbols appear throughout this course. These icons are used to indicate the following:

| lcon        | Function                                                                                                    |
|-------------|----------------------------------------------------------------------------------------------------|
|             | This will be covered in more detail later in the course.                                                               |
|             | FYI – Helpful information related to Accessing WA CAP via SAW.                                                         |
| $\bigwedge$ | Best Practice – This is a technique that through our experience has been shown to be the most effective and efficient. |

**Objectives** Assist Users in setting up account to access WA CAP via Secure Access Washington (SAW).

|                                        | <ul> <li>Understand activation process</li> <li>Setup Secure Access Washington Account (SAW)</li> <li>Provider Portal Registration</li> <li>Multi-Factor Authentication (MFA)</li> </ul>                                                                                                    |
|----------------------------------------|----------------------------------------------------------------------------------------------------|
| CPA<br>Employee?                       | If you are an employee of a Child Placing Agency (CPA), please make sure you are using your agency email account and not a personal email account for access.                                                                                                    |
| Have an<br>existing<br>SAW<br>Account? | You may already have a personal SAW account, if so, you may use your existing SAW account and simply add WA CAP as one of your applications.<br>Please <b>go to the Add A Service Section on Page 6</b> and follow the instructions to add WA CAP to your current account.                                                                                    |
| Creating<br>SAW<br>Account             | Follow the instructions below to ensure that your registration is completed<br>successfully. Even if you are familiar with SAW it is important that you read through<br>these instructions as they contain information specific to WA CAP. It will be easiest if<br>you allow yourself enough time (10-15 minutes) to complete the process in one<br>sitting. |
|                                        | To Begin: Select: SecureAccess Washington                                                                                                    |
|                                        | Or Enter: https://secureaccess.wa.gov in browser                                                                                                    |

## Login Page displays

| ← → Ĉ බ 🖞 https://secureaccess.wa.gov/myAccess/saw/select                             | do te                                                 |
|---------------------------------------------------------------------------------------|-------------------------------------------------------|
| THE STATE OF HIS STATE                                                                | <b>WELCOME</b><br>to your login for Washington state. |
| R SecureAccess<br>Washington                                                          | SIGN UPI GET HELP TIPS ON                             |
| LOGIN<br>USERNAME<br>PASSWORD<br>SUBMIT<br>Errigot your username? 1 Errigot your pear | ON BEHALF OF                                          |

1. Select Sign Up

Sign Up or Registration page displays

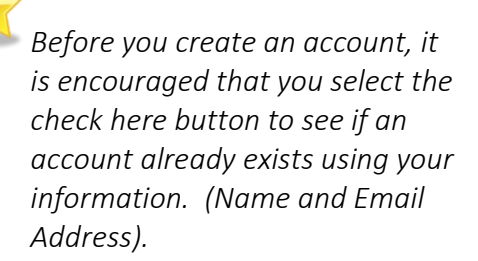

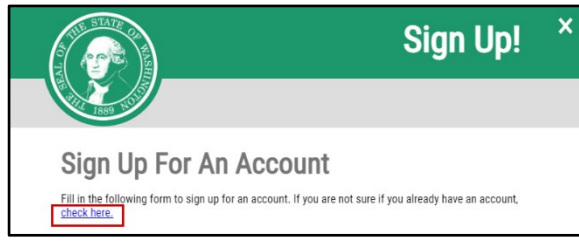

1. Select check here

Username Reminder box displays

- 1. Enter YOUR EMAIL
- 2. Check I'm not a robot
- 3. Complete CAPTCHA
- 4. Select SEND

If an account is found an email with username reminder will be sent to your email.

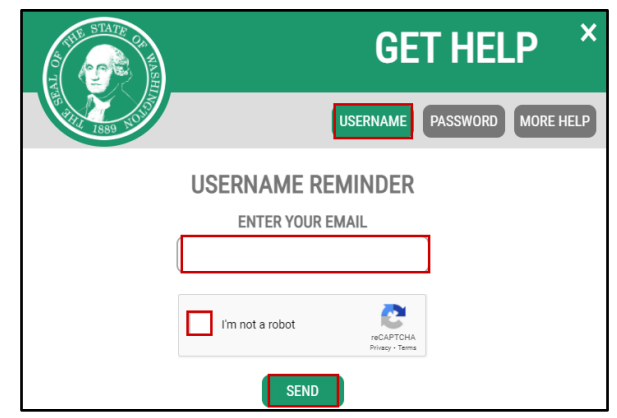

Once you have Username and if you don't remember your password select Password box. Following the same steps as above, an email will be provided to you.

Password Reset Box displays

- 1. Enter YOUR USERNAME
- 2. Confirm YOUR EMAIL
- 3. Check I'm not a robot
- 4. Complete CAPTCHA
- 5. Select SEND

You may have multiple usernames for the same email address, make sure to use the correct username.

| A THE STATE OF MAR |                 | GET HELP ×                  |
|--------------------|-----------------|-----------------------------|
| 1880 50 50 S       | C               | JSERNAME PASSWORD MORE HELP |
|                    | PASSWORD R      | ESET                        |
|                    | ENTER YOUR USER | NAME                        |
|                    |                 |                             |
|                    | CONFIRM YOUR E  | MAIL                        |
|                    |                 |                             |
|                    | I'm not a robot | reCAPTOHA<br>Privacy - Tems |
|                    | RESET           |                             |

If NO account exists using your email address the system displays

| THE STATE OF                                    | GET HELP ×                                                                                     |
|-------------------------------------------------|------------------------------------------------------------------------------------------------|
|                                                 | USERNAME PASSWORD MORE HELP                                                                    |
| The email address entered was no<br><u>acco</u> | ; found in our system. Would you like to <u>create a new</u><br><u>unt</u> using that address? |

1. Select create a new account hyperlink

Returns to the Sign Up for An Account page

## Personal Information

- 1. Enter First Name
- 2. Enter Last Name
- 3. Enter Primary Email

## Contact Information for Security

(Optional)

- 1. Enter Additional Email Address
- 2. Enter Mobile Phone Number

Adding optional information can save you from losing access to your account.

| Sign Up                                  | For An Account                                                                 |      |
|------------------------------------------|--------------------------------------------------------------------------------|------|
| Fill in the following for<br>check here. | rm to sign up for an account. If you are not sure if you already have an acc   | coun |
| Personal In                              | formation                                                                      |      |
| First Name                               |                                                                                |      |
|                                          |                                                                                |      |
| Last Name                                |                                                                                |      |
|                                          |                                                                                |      |
|                                          |                                                                                |      |
| Primary Email                            |                                                                                |      |
|                                          |                                                                                |      |
| Contact Infr                             | rmation For Security (Ontional)                                                |      |
| Provide additional con                   | act information to receive security codes and reduce the chance of losing      |      |
| access to your account settings.         | . You can add or edit additional contact information later in your SAW account |      |
| Additional Email A                       | ddress (Optional)                                                              |      |
|                                          |                                                                                |      |
|                                          | has (Barlins B                                                                 |      |
| Mobile Phone Nur                         | iber (Optional)                                                                |      |
|                                          |                                                                                |      |

#### Username and Password

- 1. Enter Username
- 2. Enter Password
- 3. Confirm Password
- 4. Check I'm not a robot
- 5. Complete CAPTCHA
- 6. Select Create my account

| leername     |       | assw010  |   |  |
|--------------|-------|----------|---|--|
| Jsername     |       |          | ) |  |
| Password     |       |          |   |  |
|              |       |          | ) |  |
| Confirm Pass | word  |          |   |  |
|              |       |          | ) |  |
| ím not a     | robot | ССРТСНА. |   |  |

Popup displays

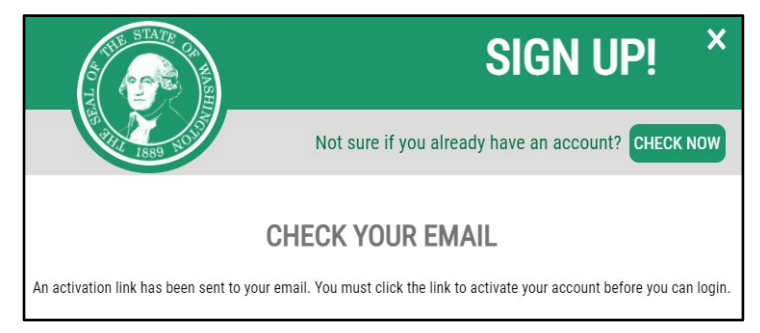

 

 Activating Your
 Open Email service (for email address entered during Registration)

 Secureaccess@cts.wa.gov
 Secureaccess@cts.wa.gov

 SecureAccess Washington : Welcome to SecureAccess Washington
 1

 You are almost finished,
 Thank you for signing up with Secure Access

12:20 PM

1. Open Email Account and locate email sent by secure access

#### Email displays

| <b>⊟</b> 5 0 ↑                                                                                                    |                                                                                                    | •         | - |  |
|----------------------------------------------------------------------------------------------------|----------------------------------------------------------------------------------------------------|-----------|---|--|
| File Message                                                                                                    | Help 🛛 🖓 Tell me what you want to do                                                                                                    |           |   |  |
| ि X □<br>Noelete Archive                                                                                                    | Reply Reply Forward<br>All Delete message<br>Thereivee info +<br>All Thereivee info +<br>To Manager +<br>To Manager | Q<br>Zoom |   |  |
| Delete                                                                                                    | Respond Quick Steps 🕞 Move Tags 🕞 Editing Speech                                                                                                    | Zoom      |   |  |
| S secureac                                                                                                    | cess@cts.wa.gov<br>ccess Washington : Welcome to SecureAccess Washington                                                                                                    |           |   |  |
| You are almost fini                                                                                                    | shed,                                                                                                    |           |   |  |
| Thank you for signi                                                                                                    | ng up with Secure Access Washington.                                                                                                    |           |   |  |
| Your username is:                                                                                                    | ABC123                                                                                                    | _         |   |  |
| To activate your account, please click: <a href="https://secureaccess.wa.gov/public/saw/pub/regConfirm.do?s=76937&amp;userId=ABC123">https://secureaccess.wa.gov/public/saw/public/saw/pub/regConfirm.do?s=76937&amp;userId=ABC123</a> |                                                                                                    |           |   |  |
| For questions or concerns about your SecureAccess Washington account, please visit <u>https://secureaccess.wa.gov/public/saw/pub/help.do</u>                                                                                           |                                                                                                    |           |   |  |
| Thank you,<br>The Secure Access                                                                                                    | Washington Team                                                                                                    |           |   |  |

1. Select Link in email to activate account

1. Select LOGIN SIGN UP SIGN UP CHECK NOW Not sure if you already have an account? CHECK NOW CHECK NOW CHE

Log into Returns to SAW Login Page Account

- 1. Enter **USERNAME**
- 2. Enter **PASSWORD**
- 3. Select SUBMIT

| Your logi        | n for Washing | ton state.       |
|------------------|---------------|------------------|
| SIGN UP!         | GET HELP      | TIPS OFF         |
|                  | LOGIN         |                  |
| USERNAME         |               |                  |
| PASSWORD         |               |                  |
|                  | SUBMIT        |                  |
| Forgot your user | name?   Forgo | t your password? |

Don't lose access to your account window may display

|             | Don't lose access to your account                                                                                                    |
|-------------|----------------------------------------------------------------------------------------------------|
| Rev<br>an a | ew your profile to add or update a phone or email to avoid losing access to your account. You can also add<br>uthenticator application - it is the fastest and most reliable way to receive Multi-Factor Authentication codes. |
|             | Review My Profile                                                                                                    |
|             | Set Up Authenticator                                                                                                    |
|             | Not Right Now                                                                                                    |
| _           | ITOL POGILI ITON                                                                                                    |

1. Select Not Right Now

You may be given a prompt to review your profile or set up authenticator. These are completely optional. To save you time, we recommend choosing "not right now." You can set this up at a later time.

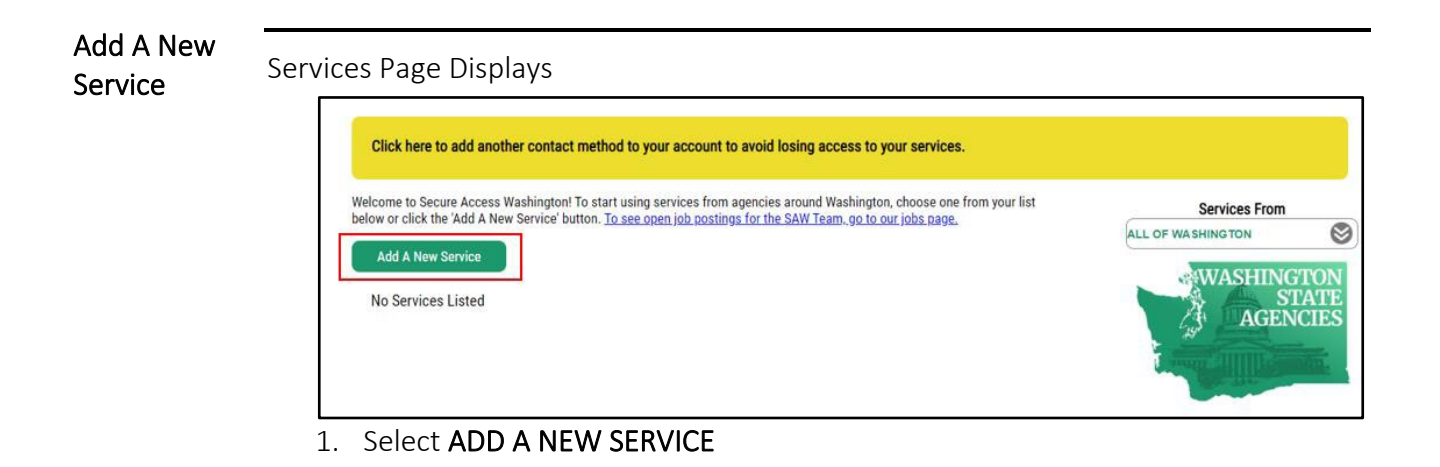

ADD A NEW SERVICE displays

|                                        | Add A New Service                                  |                                                            |
|----------------------------------------|----------------------------------------------------|------------------------------------------------------------|
| I have been given a code by an agency. | I would like to browse a list of services by name. | I would like to browse a<br>list of services by<br>agency. |

1. Select I have been given a code by an agency.

You will be provided a code from the Department. The link will be provided by staff within LD, or by your CPA. This code is not case sensitive.

ENTER YOUR CODE box displays

- 1. Enter Appropriate Code
- 2. Select SUBMIT

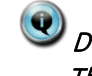

*Do not use code 4a it is a sample only! This code is not case sensitive.* 

| ENTER YOUR CODE                                                                                                    |   |
|----------------------------------------------------------------------------------------------------|---|
| Hidden service codes are supplied by the<br>service's agency. SAW support staff cannot<br>give out codes. Please contact the service's<br>agency help desk for your code. |   |
| 4a                                                                                                    | ) |
| SUBMIT                                                                                                    |   |

### REGISTRATION COMPLETE Message Box displays

1. Select OK

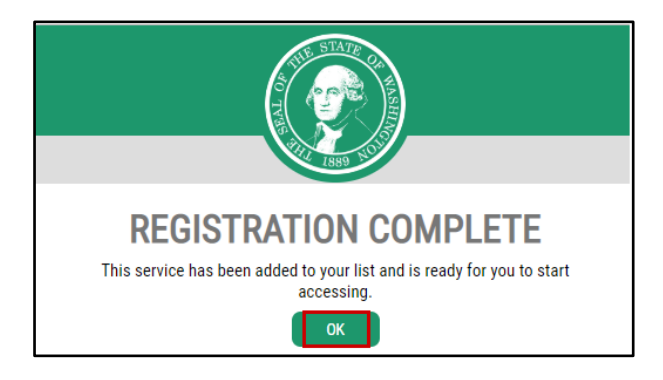

## Services Page displays

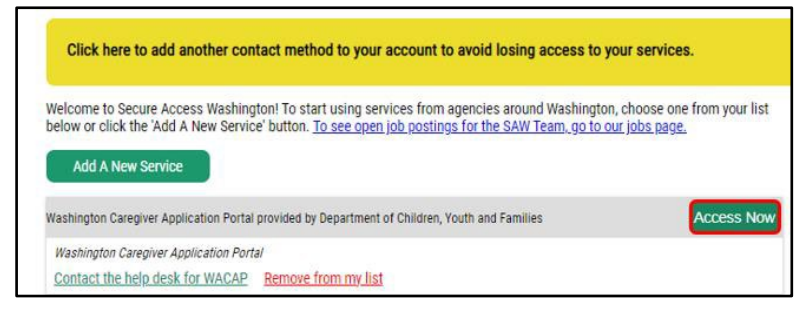

1. Select Access Now

Multi-Factor Authentication (MFA) displays

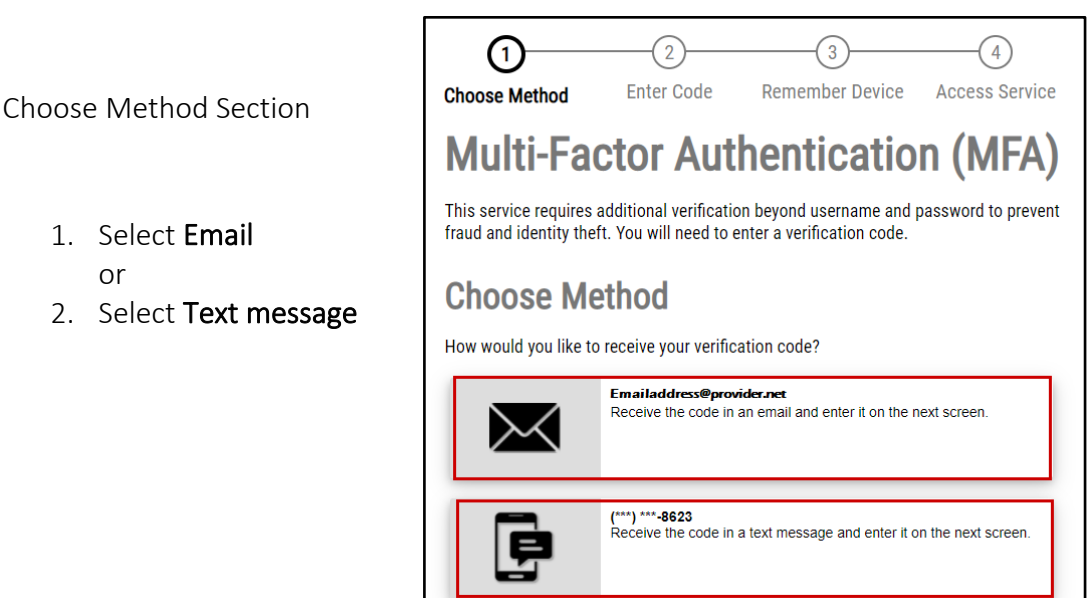

DCYF – Information Technology

Verification Code will be sent to either your Email Address or Phone depending on your choice above.

- 1. Enter **Verification Code** provided in the email
- 2. Select Submit

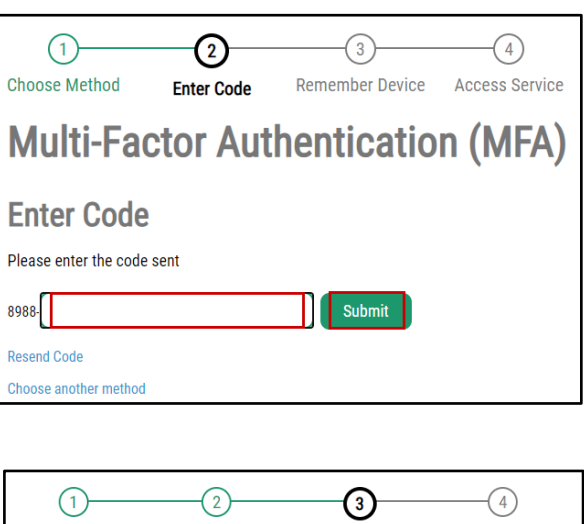

Remember Device?

1. Select Submit

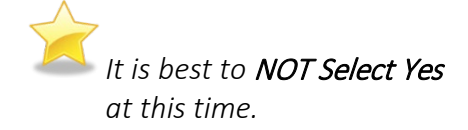

 Choose Method
 Enter Code
 Remember Device
 Access Service

 Multi-Factor Authentication (MFA)

 Remember Device?

 Choose to remember this device to reduce how often you are required to enter a verification code.

 If the device you are using is shared or public, we recommend you do not remember this device.

□ Yes, remember my device

Submit

## NOW ACCESSING window displays

1. Select **Continue** 

WA CAP will now display

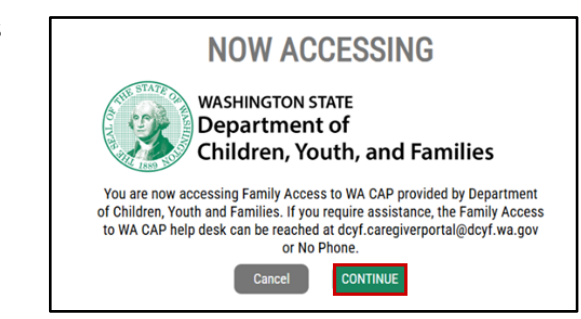

|                                             | Now that a SAW Account has been created and a Service for WA CAP has been added |
|---------------------------------------------|---------------------------------------------------------------------------------|
| Continued<br>Access to<br>WA CAP via<br>SAW | to an existing or new account, you can now access WA CAP.                       |
|                                             | To Begin: Select: SecureAccess Washington                                       |
|                                             | Or                                                                              |
|                                             | Enter: https://secureaccess.wa.gov in browser                                   |

Login in Page displays

- 1. Enter **USERNAME**
- 2. Enter PASSWORD
- 3. Select SUBMIT

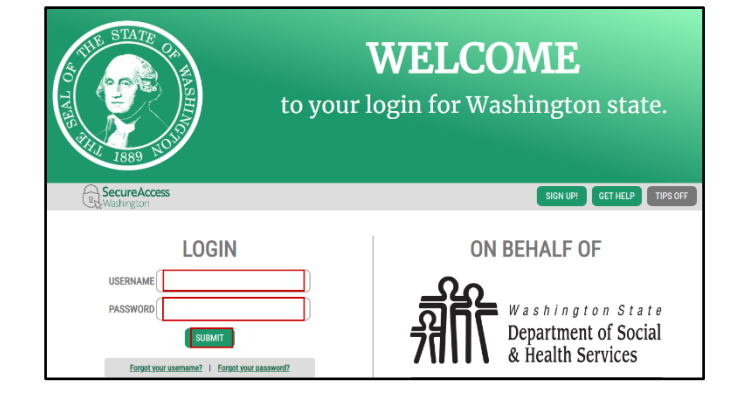

## Services Page displays

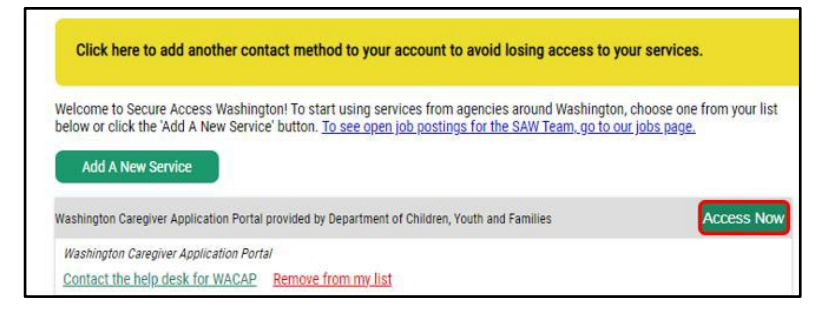

1. Select Access Now

NOW ACCESSING window display

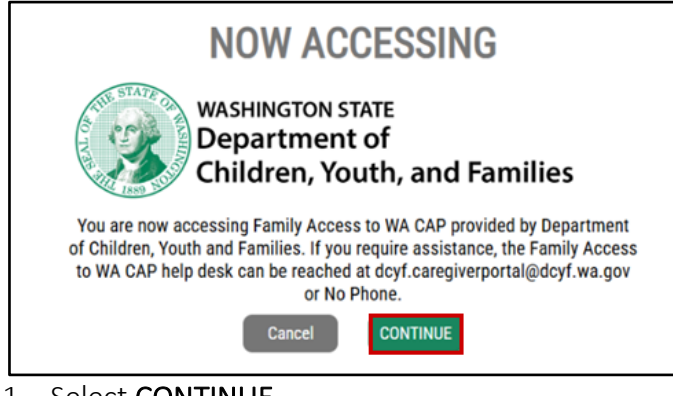

1. Select CONTINUE

WA CAP will now display